**Purpose:** The principle reason for these instructions is to provide the basic steps in preparing an Authorware file for the web.

For example, these instructions will provide the step-by-step instructions in:

- <u>Authorware</u> (Phase 1): converting an .a5p file to an .a5r file.
- <u>Web Packager</u> (Phase 2): converting an .a5r file to many smaller components (.aam and .aas files).
- <u>Notepad</u> (Phase 3): modifying an .html file in Notepad to point to the .aam file.
- <u>WS FTP</u> (Phase 4): transferring the files from your computer to a web server.

The following diagram is to provide a conceptual overview of the 4 basic phases. Each basic phase will be divided down into basic steps. Click each phase image to go to the instructions for the respective phase.

**Note**: these basic instructions might not apply to the version you are using. Please see the Version section (below) to determine the version these instructions apply to.

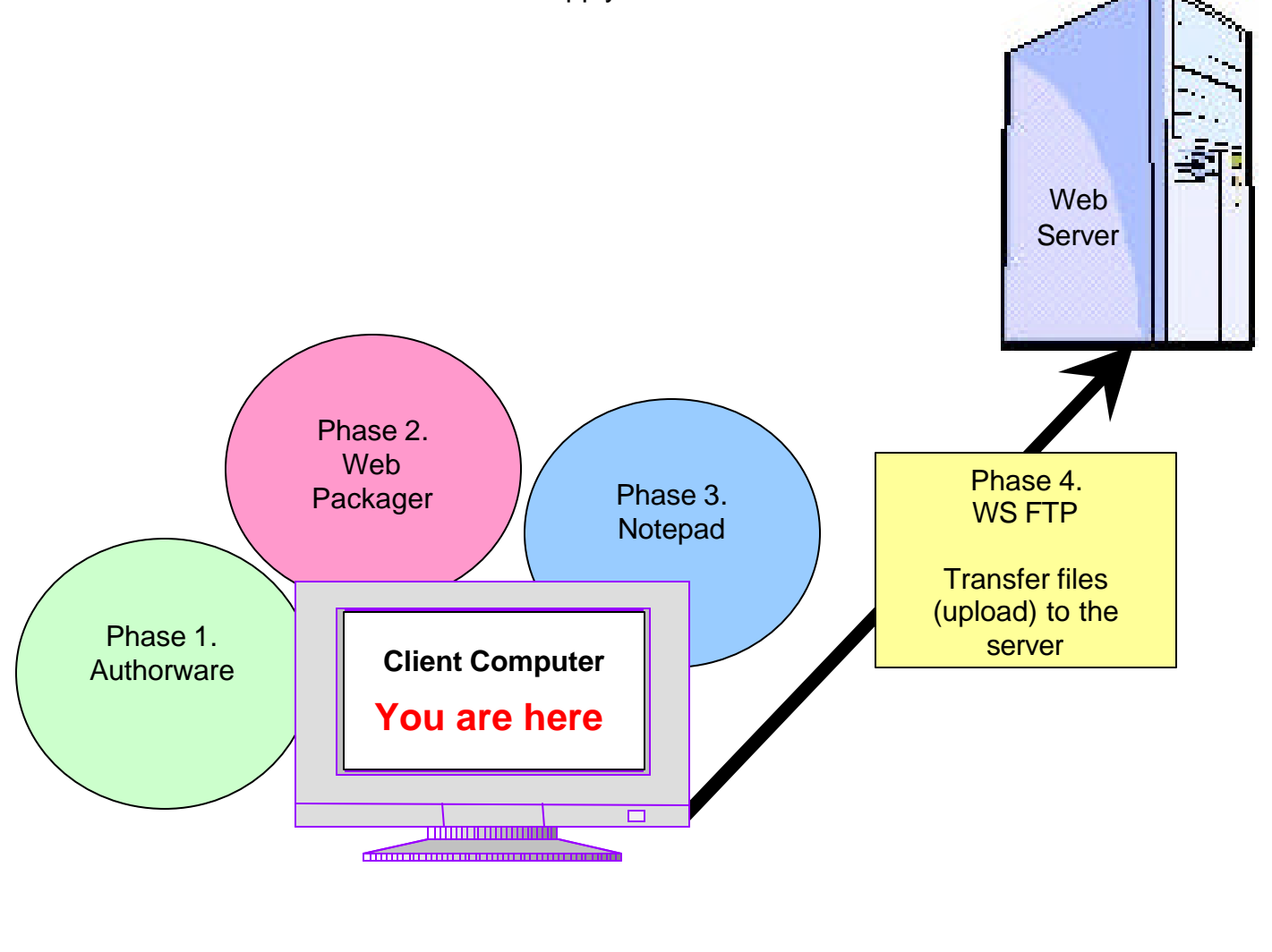

**Version:** to determine the version of each application, open the application on your computer. In the text menu bar, click Help, About. The following versions for the applications were used for these instructions:

- Operating System Windows XP
- Authorware version 5.2
- Web Packager same as Authorware version
- Notepad version 5.1
- WS FTP (Ipswitch) WS FTP LE 5.08
- Internet Explorer version 6.0

#### **Pre-requisites:**

File Management

- Files necessary for the assignment(s) are already saved onto your computer including opening "Zipped" archived files onto your computer.
- For ease of instructions, the location of the files downloaded shall be assumed to be in the C:\My Documents folder. Therefore, if you are following these instructions step-by-step, move the downloaded files from their current location to the C:\My Documents folder.
- Understand basic file management including:
  - o navigating in Microsoft Explorer
  - o opening, moving, saving and renaming a file
  - o searching for a file

#### Software

- All software under the Version section (listed above) is installed.
- Web Player is installed.

Although this program cannot be found under Start, Programs, the application will automatically launch when previewing an .aam file. For example, if after clicking an .aam file, an internet browser (Internet Explorer or Netscape) opens and you can see the Authorware presentation, Web Player is installed.

Miscellaneous

- User ID and Password is known for your web server.
- Pegasus instructions are provided in transferring the files to their server. However, if you have not previously set up your Pegasus home page, you will need to follow Dr. Orwig's instructions under Module 1 – Getting Started. Specifically, you will have to create "homepagesetup".

| Description | Step                                                                                                    | Screen Captures and<br>Examples                                                                                                    |
|-------------|----------------------------------------------------------------------------------------------------|----------------------------------------------------------------------------------------------------|
| Authorware  | Description: converting an<br>.a5p file to an .a5r file                                                                                                    | Back to top                                                                                                    |
|             | Open Authorware by<br>double-clicking the icon on<br>the desktop or going to<br>Start, Programs,<br>Macromedia Authorware,<br>Authorware.                                            | Authorware<br>5.2                                                                                                    |
|             | <b>Note</b> : these<br>instructions are for<br>Authorware version 5.2.                                                                                                    |                                                                                                    |
|             | <b>Note</b> : depending on<br>the installation, your<br>Authorware might be<br>under another folder in<br>Start, Programs.                                                           |                                                                                                    |
|             | <b>Note</b> : If you are using<br>a Trial Version, the Non-<br>Commercial screen will<br>be displayed after<br>opening the application.<br>Click the message to<br>close the screen. | NOON-COMMERCIAL<br>THIS VERSION OF AUTHORWARE* MAY NOT BE USED FOR COMMERCIAL DISTRIBUTION<br>HIS VERSION OF AUTHORWARE* MAY NOT BE USED FOR COMMERCIAL DISTRIBUTION<br>MARGINAL AND AND AND AND AND AND AND AND AND AND |
|             |                                                                                                    | Version: Macromedia, the Macromedia<br>5.2 (MMX(tm) technology) or registered trademarks of Macromedia, Inc.                                                                                                    |

| Description | Step                                                                                                    | Screen Captures and<br>Examples                                                                                                    |
|-------------|----------------------------------------------------------------------------------------------------|----------------------------------------------------------------------------------------------------|
|             | In the New File window,<br>click Cancel.<br><b>Note</b> : since we are<br>using existing files,<br>Knowledge Objects for a<br>New File are not<br>needed.                                                                                                    | New File   Image: Select a Knowledge Object for the New File     Image: Select a Knowledge Object for the New File   Image: OK     Image: Select a Knowledge Object for the New File   Image: OK     Image: Object for the New File   Image: OK     Image: Object for the New File   Image: OK     Image: Object for the New File   Image: OK     Image: Object for the New File   Image: OK     Image: Object for the New File   Image: OK     Image: Object for the New File   Image: Object for the New File     Image: Object for the New File   Image: Object for the New File     Image: Object for the New File   Image: Object for the New File     Image: Object for the New File   Image: Object for the New File     Image: Object for the New File   Image: Object for the New File     Image: Object for the New File   Image: Object for the New File     Image: Object for the New File   Image: Object for the New File     Image: Object for the New File   Image: Object for the New File     Image: Object for the New File   Image: Object for the New File     Image: Object for the New File   Image: Object for the New File     Image: Object for the New File   Image: Object for the New File     Image: Object for |
|             | Select File, Open, File –<br>the Select a File window<br>opens. In the Look In field,<br>click the downward arrow<br>and select My Documents<br>folder.<br><b>Note</b> : as indicated in<br>Pre-requisites – File<br>Management, for ease<br>of instructions we will be<br>using the My Documents<br>folder to store the files.<br>However, if you have<br>experience with file<br>management, it is<br>suggested to use a<br>folder under C:\My<br>Documents\EME 6207. | Select a file:   Image: Select a file:     Lookin   My Documents     Outbook   My Documents     Outbook   My Documents     Outbook   My Documents     Outbook   My Documents     Outbook   My Documents     Outbook   My Documents     Outbook   My Documents     Outbook   My Documents     Outbook   CD Drive [E1]     School (Documents)   My Documents     My Network Places   Dpen     My Network Places   Dpen     My Network Places   Dpen     Serve page_pl_files   On OPropoles     To Do Propoles   To Do Propoles                                                                                                    |

| Description | Step                                                                                                    | Screen Captures and<br>Examples                                                                                                    |
|-------------|----------------------------------------------------------------------------------------------------|----------------------------------------------------------------------------------------------------|
|             | Select the .a5p designated<br>in the assignment. Click<br>Open.                                                                                                    | Select a file: Iookijn My Documents Image: Cock and the second second se             |
|             | <b>Tip</b> : to display the<br>presentation, click the<br>Restart button.<br>To close the<br>presentation, click the<br>(red) <b>X</b> .                                                   | Control Xtras Window Help                                                                                                    |
|             | Select File, Package. In<br>the Package File window,<br>select "Package All<br>Libraries Internally" and<br>"Package External Media<br>Internally" boxes. Click<br>Save File(s) & Package. | Package File   Image: Constraint of the second second se |

| Description     | Step                                                                                                    | Screen Captures and<br>Examples                                                                                                    |
|-----------------|----------------------------------------------------------------------------------------------------|----------------------------------------------------------------------------------------------------|
|                 | In the Package File As<br>window, verify that the My<br>Documents folder is<br>displayed in the Save In<br>field. The file name will<br>default to an .a5r file name.<br>Click the Save button.                               | Package File As     Save jn:   My Documents     Adobe   Health     Computer   Jobs     Computers   Jobs     Finances   My Music     Finances   My Pictures     Gallery   My Videos     File name:   not.a5r     Save as type:   Packaged files |
|                 | In the text menu bar, click<br>File Exit to the close<br>Authorware application.                                                                                                    |                                                                                                    |
| Web<br>Packager | Description: converting an<br>.a5r file to many smaller<br>components (.aam and<br>.aas files).                                                                                                    | Back to top                                                                                                    |
|                 | Click Start, Programs,<br>Macromedia Authorware,<br>Authorware Web<br>Packager.<br><b>Note</b> : depending on<br>the installation, your<br>Authorware Web<br>Packager might be<br>under another folder in<br>Start, Programs. |                                                                                                    |
|                 | <b>Note</b> : as noted<br>earlier, these<br>instructions are only for<br>Authorware 5.2.<br>Therefore, if you are<br>using Authorware 6, the<br>Web Packager is                                                               |                                                                                                    |

6

| Description | Step                                                                                                    | Screen Captures and<br>Examples                                                                                                    |
|-------------|----------------------------------------------------------------------------------------------------|----------------------------------------------------------------------------------------------------|
|             | included in Authorware<br>and the following<br>instructions do not<br>apply.                                                                                                    |                                                                                                    |
|             | In the Select File To<br>Package for Web window,<br>select the downward arrow<br>in the Look In field and<br>choose the My Documents<br>folder.                                                                                                    | Select fills for Brockson For Web Image: Select fills for Brockson For Web   Look jr Motoce   Antigerand I Proof   My Rocket Proof   My Rocket Proof   Descrimting Proof   Proof Proof   Descrimting Proof   Proof Proof   Descrimting Proof   Proof Proof   Descrimting Proof   Proof Proof   Proof Proof   Proof Proof   Proof Proof   Proof Proof   Proof Proof   Proof Proof   Proof Proof   Proof Proof   Proof Proof   Proof Proof   Proof Proof   Proof Proof   Proof Proof   Proof Proof   Proof Proof   Proof Proof   Proof Proof   Proof Proof   Proof Proof                                                                                                    |
|             | Select the .a5r file created<br>during the Authorware<br>phase. Click Open.                                                                                                    |                                                                                                    |
|             | In the Select Destination<br>Map File window, click the<br>Create New Folder icon.<br>Type Assignment1 and<br>press the Enter key.<br><b>Note</b> : this phase will<br>create many component<br>files and creating a<br>separate folder for the<br>assignment will store<br>them in one location. | Savarijit   Mr/Documents   Imageneration     Savarijit   Mr/Documents   Imageneration     Werkeret   Computer   Imageneration     Documents   Imageneration   Imageneration     Werkeret   Computer   Imageneration     Decktop   Imageneration   Imageneration     Decktop   Imageneration   Imageneration     Decktop   Imageneration   Imageneration     Imageneration   Imageneration   Imageneration     Imageneration   Imageneration   Imageneration     Imageneration   Imageneration   Imageneration     Imageneration   Imageneration   Imageneration     Imageneration   Imageneration   Imageneration     Imageneration   Imageneration   Imageneration     Imageneration   Imageneration   Imageneration     Imageneration   Imageneration   Imageneration     Imageneration   Imageneration   Imageneration     Imageneration   Imageneration   Imageneration     Imageneration   Imageneration   Imageneration     Imageneration   Imageneration |

| Description | Step                                                                                                    | Screen Captures and<br>Examples                                                                                                    |
|-------------|----------------------------------------------------------------------------------------------------|----------------------------------------------------------------------------------------------------|
|             | Double-click the<br>Assignment1 folder to open<br>it.<br>Click Save.<br><b>Note</b> : the File Name<br>field will be defaulted to<br>an .aam file name. | Select Destination Map File   Som (n)   Som (n)   Som (n)   Som (n)   Som (n)   Som (n)   Som (n)   Som (n)   Som (n)   Som (n)   Som (n)   Som (n)   Som (n)   Som (n)   Som (n)                                                                                                    |
|             | Click OK.<br><b>Note</b> : the Segment<br>Prefix will default to the<br>first letters of the name<br>of the .a5r file.                                  | Authonware Web Packager: Segment S X                                                                                                    |
|             | Select File, Exit.<br><b>Note</b> : the files are<br>now into separate<br>components instead of<br>one Authorware file.                                 | Authorware Web Packager     Is Edt: Windows     Image: Second Second Sec |
| Notepad     | Description: modifying an<br>.html file in Notepad to<br>point to the .aam file.                                                                        | Back to top                                                                                                    |
|             | Using Microsoft Explorer,<br>move the authp.txt file to<br>C:\My<br>Documents\Assignment 1                                                              |                                                                                                    |

| Description             | Step                                                                                                    | Screen Captures and<br>Examples                                                                                                    |
|-------------------------|----------------------------------------------------------------------------------------------------|----------------------------------------------------------------------------------------------------|
|                         | folder.<br>Note: the original file<br>should have been<br>previously downloaded<br>onto your computer as<br>described in the Pre-<br>requisite section. If not,<br>download the file from<br>Dr. Orwig's Module 3 –<br>Authorware on the Web<br>(cont.)                                                                                             |                                                                                                    |
| Note .aam file<br>name. | Right-click Start and select<br>Explore. Under the My<br>Documents\Assignment1<br>folder, the following files<br>should be displayed:<br>authp.txt<br>.aas files (various)<br>.aam file (only 1)<br>Write down the name of<br>your .aam file.<br><b>Note</b> : leave the<br>Explorer window open<br>since it will be needed in<br>an upcoming step. | Name A<br>authp.txt<br>not0000.aas<br>not0001.aas<br>not0002.aas<br>not0003.aas<br>not0004.aas<br>not0005.aas<br>not0006.aas<br>not0006.aas<br>not0008.aas<br>not0009.aas<br>not.aam                                                                                                    |
|                         | Double-click authp.txt to open the file.                                                                                                    |                                                                                                    |
|                         | Find the first reference of<br>the .aam file under the<br>Codebase section. Select<br>yourfile.aam. Type the file<br>name of your .aam file<br>noted in an earlier step.<br><b>Note</b> : The Codebase                                                                                                    | E authp.td. Notepad<br>E Egit Fyrnal Yew Heb<br>drTNLS<br>dDDECT 10=/mathemareShockeaweControl"<br>classibe"classibe"classibe laboration of the second of the second |

9

| Description | Step                                                                                                    | Screen Captures and<br>Examples                                                                                                    |
|-------------|----------------------------------------------------------------------------------------------------|----------------------------------------------------------------------------------------------------|
|             | section is required if<br>someone else is viewing<br>your (completed) file<br>using Internet Explorer.                                                                 |                                                                                                    |
|             | Find the second reference<br>of the .aam file under the<br>Embed section. Select<br>yourfile.aam. Type the file<br>name of your .aam file<br>noted in an earlier step. | Authorized Noteped  Be Edit Forvat Sew Hep  cHTML5  cTTLESAuthorware on the Webs/TITLE5  cLASSID="CLSDB156762#"-S508-1101-8477-006097098764"  cLASSID="CLSDB156762#"-S508-1101-8477-006097098764"  cDoppasse"http://download.necromedia.com/sub/Shockwave/Labs/authorware/basiwarf.cabs/version |
|             | <b>Note</b> : The Embed<br>section is required if<br>someone else is viewing<br>your (completed) file<br>using Netscape.                                               |                                                                                                    |
|             | In the text menu bar, select File, Save.                                                                                                    |                                                                                                    |
|             | In the text menu bar, select File, Exit.                                                                                                    |                                                                                                    |
|             | Return to the Explorer<br>window left previously<br>open.                                                                                                    |                                                                                                    |
|             | <b>Note</b> : you should<br>have the C:\My<br>Documents\Assignment<br>1 folder open.                                                                                   |                                                                                                    |

10

| Description | Step                                                                                                    | Screen Captures and<br>Examples                                                                                                    |
|-------------|----------------------------------------------------------------------------------------------------|----------------------------------------------------------------------------------------------------|
|             | Select authp.txt (do not<br>double-click), right-click<br>and select Rename.                                                                                                    | Name   Size   Type     Image: Size and Size and Siz                                                                                                    |
|             | Change the name to authp.html.                                                                                                    | C: Wy Documents Vassignment 1<br>File Edt View Pavertes Tools Halp<br>Caldress C: Why Documents Vassignment 1<br>Folders Name Address C: Why Documents Vassignment 1<br>Folders Name Address C: Why Documents Vassignment 1<br>Folders Name Address C: Why Documents Vassignment 1<br>Folders Name Address C: Why Documents Vassignment 1<br>Folders C: Why Documents Vassignment 1<br>Folders C: Why Document 1<br>Folders C: Why Documents Vassignment 1<br>Folders C: Why Document 1<br>Folders C: Why Document 1 |
|             | Click Yes when prompted<br>"Are you sure"                                                                                                    | Rename   If you change a file name extension, the file may become unusable.     Are you sure you want to change it?     Image: Yes                                                                                                    |
|             | <b>Tip</b> : This is a good point<br>to test your presentation -<br>prior to sending it to the<br>web server. To test it in<br>Microsoft Explorer, click<br>the .html file previously<br>created during this phase. | For example, if the file<br>created during this phase is<br>named authp.html, click this<br>file in Microsoft Explorer.<br>Note: if it doesn't work, there are 2<br>possible reasons (although it could<br>be anything.)<br>1. Check to see if the .html,<br>.aam, and .aas files are in<br><i>ONE</i> folder. If the .html file is<br>not in the same folder with                                                                                                    |

| Description | Step                                                                                                    | Screen Captures and<br>Examples                                                                                                    |
|-------------|----------------------------------------------------------------------------------------------------|----------------------------------------------------------------------------------------------------|
|             |                                                                                                    | the .aam file, then it will not<br>work.<br>2. Have you been able to<br>preview any presentation<br>(such as Dr. Orwig's web<br>presentation)? If not, then<br>the Web Player may not be<br>installed. |
|             | In Explorer, select File,<br>Close.                                                                                                    |                                                                                                    |
| WS FTP      | Description: transferring<br>the files from your<br>computer to a web server.                                                                                                    | Back to top                                                                                                    |
|             | Connect your computer to the internet as you would normally.                                                                                                    |                                                                                                    |
|             | Open WS FTP by double-<br>clicking the icon on the<br>desktop or going to Start,<br>Programs, WS FTP, WS<br>FTP LE.                                                                 | WS_FTP95 LE                                                                                                    |
|             | Note: these<br>instructions are for<br>version WS FTP LE<br>5.08.<br>Note: depending on<br>the installation, your WS<br>FTP might be under<br>another folder in Start,<br>Programs. |                                                                                                    |

| Description           | Step                                                                                                    | Screen Captures and<br>Examples                                                                                                    |
|-----------------------|----------------------------------------------------------------------------------------------------|----------------------------------------------------------------------------------------------------|
|                       | If you already created a session for your web site, skip this step.<br>If you have never used this application before, click New and enter the following: | Session Properties   Image:   Image:   I |
| Note Your User<br>ID. | Note your User ID – this<br>will be needed when<br>testing your presentation.                                                                             |                                                                                                    |
|                       | Click OK.                                                                                                    |                                                                                                    |

| escription | Step                                                                                                    | Screen Captures and<br>Examples                                                                                                    |                                                                                                    |
|------------|----------------------------------------------------------------------------------------------------|----------------------------------------------------------------------------------------------------|----------------------------------------------------------------------------------------------------|
|            | Loss Sater C. My Bocu C. My Bocu Adobe Adobe | System sc. est / sch     Size     Pende Size       001202228 22.6     Page     Page     Pende Size       01202209 12 - 40     Page     Page     Page     Page       01202209 12 - 40     Page     Page     Page     Page     Page       01202209 12 - 40     Page     Pagee     Pagee     Pagee                                                                                                    | 500 Dugla<br>510 Dugla<br>51024<br>51024<br>51024<br>51024<br>51024<br>51024<br>51024<br>51024<br>51024<br>51024<br>51024<br>51024<br>51024<br>5102<br>5100<br>5100<br>5 |
|            | Left sid                                                                                                    | de – your files Right side – serve                                                                                                    | r files                                                                                                    |
|            | If you do not a<br>Remote Site)<br>instructions u<br>will have to cr<br>continue with<br>After complet<br>beginning of t<br>public_html for                                                                                                    | see public_html folder on the right hand<br>, then you will need to follow Dr. Orwig<br>nder Module 1 – Getting Started. Spec<br>reate "homepagesetup" You will not be<br>the following steps until doing so.<br>ing "homepagesetup" start back up wi<br>the WS FTP instructions and verify if you                                                                                                    | d side (ur<br>s<br>cifically, y<br>able to<br>th the<br>bu see th                                                                                                    |
|            | MS_FTPLE     poppedia consolition       Lood Summer     C. NHY Documents       C. NHY Documents     C.       Adobe     2012102       Adobe     2012102       Computer     2012102                                                                                                    | u<br>Fences Sire<br>Fortules 1- st adent 2-peges as 1-10794163<br>Nere Date Sie Date<br>9 32 40<br>14 22 56<br>9 32 40<br>14 22 56<br>14 22 50<br>14 22 50<br>15 2012091 21 48<br>16 2012091 21 48<br>17 2012091 21 48<br>17 20<br>18 22 55<br>19 pettolso.kts. 2012091 32 11<br>17 20 20<br>18 22 55<br>19 20 20<br>10 20<br>10<br>10 20<br>10 20<br>10<br>10<br>10<br>10<br>10<br>10<br>10<br>10<br>10<br>1 |                                                                                                    |

| Description          | Step                                                                                                    | Screen Captures and<br>Examples                                                                                                    |
|----------------------|----------------------------------------------------------------------------------------------------|----------------------------------------------------------------------------------------------------|
|                      | Important: WS FTP does<br>not maintain a connection to the<br>server for very long. If you find<br>the right side window empty<br>(with no file or folder names) and<br>the "Receive error: connection<br>aborted" error, click Close.<br>Then click Connect and if your<br>profile information is correct<br>(including password), click OK.<br>If the profile is not correct, follow<br>the instructions listed above.<br>You will then need to navigate<br>on the right hand side (Remote<br>Site) back to the folder you were | ! Receive error: connection aborted     ! Failed "port":     Close   Cancel     LogW                                                                                                    |
|                      | Double-click the<br>public_html folder on the<br>right hand side.                                                                                                    |                                                                                                    |
|                      | <b>Note</b> : if you are using<br>Pegasus, you MUST<br>place all your web files<br>under the public_html<br>folder. If the files is not<br>placed under<br>public_html, then the file<br>can only be viewed by<br>you after you FTP to the<br>server.                                                                                                    |                                                                                                    |
|                      | On the right hand side, click MKDIR button.                                                                                                    | Remote Site                                                                                                    |
|                      | <b>Note</b> : this will allow you to make a directory.                                                                                                    | Name     Date     Size     CLast       haresh     20020903 16:39     51     MkDir       images     20020519 23:56     102     102       images     20020519 23:25     115     View       imaduit.html     20020519 23:26     3936     View |
| Note folder<br>name. | Type assignment1.                                                                                                    |                                                                                                    |
|                      | <b>Note</b> : although you can name the folder                                                                                                    |                                                                                                    |

| Description | Step                                                                                                    | Screen Captures and<br>Examples                                                                                                    |
|-------------|----------------------------------------------------------------------------------------------------|----------------------------------------------------------------------------------------------------|
|             | whatever you wish, do<br>NOT use spaces<br>symbols in the folder<br>name. Also, if you use a<br>capital letter, you will<br>need to note the capital<br>letter for your web site<br>address (URL).                                                                                                    |                                                                                                    |
|             | Double-click the<br>assignment1 folder to open<br>it. You will not have any<br>files under the newly<br>created folder.<br>Note: now you have<br>set up the web server<br>side. The following<br>instructions are setting<br>up your computer's files<br>for the transfer.                                                                                           | Remote Site<br>/student/student2/pegasus/i/in794163/public_htr↓<br>^ Name Date Size ChgDir<br>★<br>View<br>Exec                                       |
|             | On the left side of the<br>window, find the<br>assignment1 folder and<br>double-click it to open the<br>folder. Remember, the<br>files in these instructions<br>are stored in C:\My<br>Documents\Assignment1.<br><b>Tip</b> : if you need to go<br>up a directory, click the<br>upward green arrow.<br>If you need to find<br>another drive, scroll to<br>the bottom | MS_FTP LE pegasus.cc.ucf.edu     Local System     C: My Documents     Adobe   20020224 22:58     Adobe   20021009 17:40     Computer   20020224 04:21 |

| Description | Step                                                                                                    | Screen Captures and<br>Examples                                                                                                    |
|-------------|----------------------------------------------------------------------------------------------------|----------------------------------------------------------------------------------------------------|
|             | Select the first file name.<br>Hold down the shift key<br>and scroll to the bottom of<br>the files. Select the last file<br>name (and NOT any drive<br>letters.) All of the files<br>under the Assignment1<br>folder should be selected.<br><b>Note</b> : this is the<br>reason why you created<br>a folder in the Web | IP LE pegasus.cc.ucf.edu     Local System   Remote Site     C: My Documents Assignment 1   Image: Site ChgDir     mot0004.ass   20021009 17:58     mot0005.ass   20021009 17:58     mot0007.ass   20021009 17:58     mot0008.ass   20021009 17:58     mot0009.ass   20021009 17:58     mot0009.ass   20021009 17:58     mot00001   Imot00001     mot00001   Imot00001     mot00001   17:58     mot00001   17:58     Imot00002   20021009 17:58     Imot00003   10001     Imot00004   20021009 17:58     Imot00005   20021009 17:58     Imot00007   10001     Imot00008   20021009 17:58     Imot00007   10001     Imot00008   20021009 17:58     Imot00007   10001     Imot00008   20021009 17:58     Imot00008   20021009 17:58     Imot00007   10001     Imot00008   20021009 17:58     Imot00008   20021009 17:58     Imot00007   10001     <                                                                                                    |
|             | Packager phase – all<br>your files are stored in<br>one location.                                                                                                    |                                                                                                    |
|             | Click the right hand arrow.                                                                                                    | Image: Size   C:\My Documents\Assignment1     Image: Size   C:\My Documents\Assignment1                                                                                                    |
|             | <b>Note</b> : although the windows may by displayed too quickly to read, a Transfer Status will display for each file.                                                                                                    | WS_FTPLE population of unifordial Coold System Coold System |
|             | In addition, in the bottom<br>left hand corner,<br>information is provided<br>on each file being<br>transferred.                                                                                                    | Track D002     and<br>20021009     17 to b<br>17 to b0001     Sending BHARY Me no0002 ass (17052bytes)       Track D001     and<br>20021009     17 to b<br>17 to b005     and<br>20021009     17 to b<br>17 to b005     Sending BHARY Me no0002 ass (17052bytes)       Track D001     and<br>20021009     17 to b<br>17 to b005     Sending BHARY Me no0002 ass (17052bytes)       Track D001     and<br>20021009     17 to b<br>1708     Sending BHARY Me no0002 ass (17052bytes)       Track D001     and<br>20021009     17 to b<br>10001000     17 to b<br>10001000     Sending BHARY Me no00002 ass       Connected to 132 170240, 30 port 61630     FTOR red0002 ass     FT Binacy     Auto       Connected to 132 170240, 30 port 61630     FTOR red0002 ass     FTOR red0002 ass                                                                                                    |
|             | This is done<br>automatically and will<br>not need your attention<br>unless a file did not<br>successfully get                                                                                                    | Doza Capcal Logivited Help Operators                                                                                                    |

| Description              | Step                                                                                                    | Screen Captures and<br>Examples                                                                                                    |
|--------------------------|----------------------------------------------------------------------------------------------------|----------------------------------------------------------------------------------------------------|
|                          | transferred over.                                                                                                    |                                                                                                    |
|                          | Wait until the files were<br>transferred successfully by<br>listening for a sound file.                                                                                                    |                                                                                                    |
|                          | <b>Note</b> : WS FTP<br>should be set up to<br>create a sound with the<br>success or failure of a<br>file transfer. If not, click<br>the Options button, and<br>select the Sounds tab.<br>Check the needed<br>sound options. Click<br>OK. |                                                                                                    |
| Note .html file<br>name. | On the right hand side<br>(Remote Site), note the<br>name of your .html file.                                                                                                    | Remote Size     /student/student2/pegasus/i/in794163/public_bts       * Nome     Oake     Size     ChgDr       * Nome     Oake     Size     ChgDr       * Nome     Oake     Size     ChgDr       * Nome     Oake     Size     ChgDr       * Nome     Oake     Size     ChgDr       * Not.aan     20021009     18:55     S7       * Not0000.eas     20021009     18:55     1742       * not0001.aas     20021009     18:55     1755       * not0002.eas     20021009     18:55     1527       * mot0003.eas     20021009     18:55     1527       * not0004.eas     20021009     18:56     1604       * not0005.eas     20021009     18:56     1644       * not0006.eas     20021009     18:56     1644       * not0007.eas     20021009     18:56     1644       * not0008.eas     20021009     18:56     1644       * not0008.eas     20021009     18:56     1645       * not0008.eas     2002 |
|                          | Click Close. Click Exit.                                                                                                    |                                                                                                    |

### **Testing Final Authorware Web Presentation**

Open Internet Explorer to the web page created and you should see your Authorware presentation.

For example, during the WS FTP phase, you should have noted your User ID, the folder name and .html file name (see earlier steps). Therefore, your URL (web page) will be:

pegasus.cc.ucf.edu/~youruserID/nameofdirectory/nameofhtmlfile.html

OR

ucf.edu/~youruserID/nameofdirectory/nameofhtmlfile.html

**Note**: do not use public\_html folder in your URL.

#### Disclaimer

This is not intended to be your only method of instruction but to supplement Dr. Orwig's efforts in this course as well as your own efforts with the assignments. Good luck!

Ingrid the Great!